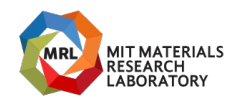

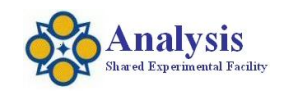

## Lambda 1050 UVVISNIR Spectrophotometer

Last Updated: 20210601

You must be a "Qualified Self-User" to operate this instrument independently. You must be on the labs "Instrument Reservation Schedule" before touching the instrument for any reason. Any problems, STOP, Post a note on the instrument and send an email to <u>mtim@mit.edu</u> immediately. Do not perform any maintenance. Do not install any software Do not adjust any optics.

## CORAL:

Engage the instrument using CORAL when you enter the lab. Disengage CORAL when you are leaving the lab.

## Instrument Specific Hazards

Emergencies DIAL 100 Electrical: 110-120V, 60Hz

## Important:

To prevent damage, turn the bench power off before removing or installing a detector module.

<u>Required Apparel</u> Safety Glasses, Gloves, Lab jacket.

Massachusetts Institute of Technology Materials Research Laboratory Materials Research Shared Engineering Center Tim McClure mtim@mit.edu (617) 258-6470

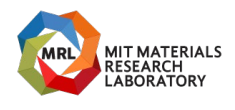

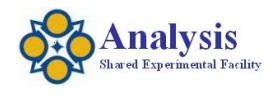

#### **Utilities:**

Electricity (wall).

#### **Emergency Shutdown:**

Shutdown the computer. Turn off the spectrometer power. Power switch is located on the back of the instrument.

#### **Restart after an emergency:**

Restart the computer. Turn on the spectrometer power. Power switch is located on the back of the instrumt.

Massachusetts Institute of Technology Materials Research Laboratory Materials Research Shared Engineering Center

Analysis Shared Experimental Facility Optical, Thermal Characterization Laboratory Tim McClure mtim@mit.edu (617) 258-6470

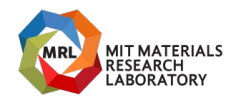

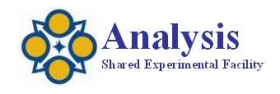

## When Arriving

Checkout the instrument Bench Power: Off Computer: On Software: Closed

Massachusetts Institute of Technology Materials Research Laboratory Materials Research Shared Engineering Center

Analysis Shared Experimental Facility Optical, Thermal Characterization Laboratory Tim McClure mtim@mit.edu (617) 258-6470

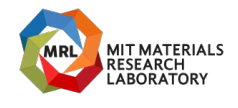

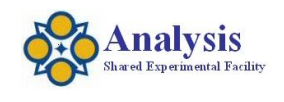

## **Operation**

Install the detector module you plan on using while the bench power is off.

Integrating Sphere – 250nm-2400nm, Transmission or Reflection

Three Detector Module – 175nm-3300nm, Transmission.

URA – Absolute Reflectance, Relative Reflectance, Transmission (Variable Angle).

Switch the bench power ON.

Wait three minutes

Open the software.

Run software as Analyst.

Choose the program appropriate for the detector module that is installed, OTC Sphere, Three Detector, URA or Time lapse.

Geten meneration, OKA of Time tapse.

Setup your measurement range and resolution. (Data Collection).

Enter # of samples and sample(s) names.

Click start.

Follow the onscreen prompts.

When finished – Save your data.

## Adjusting the size of the beam

If you need to adjust the beam size:

To determine the correct beam adjust the beam size use the Manual Control Page.

In the method:

To change beam use the Common Beam Mask Control (CBM).

Choose align mode

Click on apply to change the beam size

Note: If you choose align from the method the beam will be full size, not what you set the CBM at!

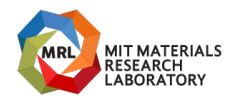

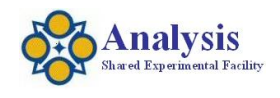

#### <u>Shutdown</u>

Bench Power: Off
Software: Closed
Computer: On
Walk away with a copy of your data, No data storage here.
Clean up.
Leave the instrument in perfect condition and ready for the next user.
Disengage CORAL

Massachusetts Institute of Technology Materials Research Laboratory Materials Research Shared Engineering Center

Analysis Shared Experimental Facility Optical, Thermal Characterization Laboratory Tim McClure mtim@mit.edu (617) 258-6470

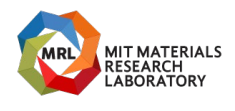

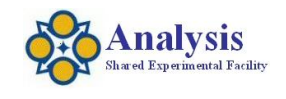

#### **Specifics**

Instrument Range: Three Detector Module: 175nm thru 3300nm (PMT, InGaAs, PBs). Transmission. Integrating Sphere: 250nm thru 2400nm (PMT, InGaAs). Transmission Reflection – Total or Diffused. Small Spot Kit available. Universal Reflection Accessory (URA) - Variable Angle Polarizers: Polarizer Drive (need to install pol crystal). Glan Taylor Polarisers. Sheet Polarizer.

**Instrument Standard Operating Procedure** 

Beam angle 3-4degrees at focal point normally.

#### **Cuvettes**

Cuvette Holder Dimensions: 12.5x12.5, 10mm pathlength. Plastic Cuvettes from VWR: 300-1650nm Other cuvette sources: Starna: (800) 228-4482 https://www.starnacells.com/d\_cells\_s/rect/T001GL14.html

## **Common Materials Ranges**

Optical Glass: 334-2500nm Special Optical Glass: 320-2500nm Pyrex: 320-2500nm Spectrosil: 170-2700nm Infrasil: 220-3800nm

## Instrument Filter Table

| WL     | Pos | Туре      |
|--------|-----|-----------|
| 3350   | 10  | T-LPG-2.5 |
| 2680.8 | 9   | T-LPG-1.5 |
| 1670.4 | 8   | T-LPG-1.0 |
| 1190.4 | 7   | RG780     |

Massachusetts Institute of Technology Materials Research Laboratory Materials Research Shared Engineering Center

Analysis Shared Experimental Facility Optical, Thermal Characterization Laboratory Tim McClure mtim@mit.edu (617) 258-6470

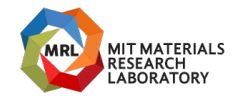

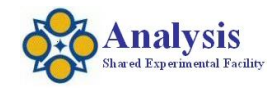

- 810.4 6 RG665
- 690.4 5 UG550
- 562.4 4 BG38
- 379.2 3 UG11
- 319.2 2 T=100%
- 150 1 Glass Filter

## Data Formats

Good Lab practice - if your data is important enough to take with you then this what you should take with you at the end of your session.

"Save Spectra" - Binary-Proprietary format - .(Coming Soon),

Export as ASCII - (.csv) Comma Separated Values

## Software Commands

Align – to turn on visible light zero order.

CBM - Common Beam Mask to adjust beam size.

CBD – Common Beam Depolarizer.

## **Computing**

Printing to the room printer. Or attached printer. Printer connected to this instrument Internet Access: Yes USB: Yes, CD: Yes, DVD: Yes

## Data Analysis

WinUV Data Processing and Viewer Software is installed on the data analysis computer at the front of 13-4139. WinUV Data Processing and Viewer Software is also available for your pc. See Tim to sign out theinstallation disc. DPV Software Name: administrator Pass: administrator

## **Instrumentation Problems?**

Send me an email (<u>mtim@mit.edu</u>) immediately if have any problems. Only use the CORAL system to report catastrophic instrument failures.

Massachusetts Institute of Technology Materials Research Laboratory Materials Research Shared Engineering Center Tim McClure mtim@mit.edu (617) 258-6470

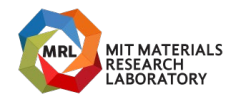

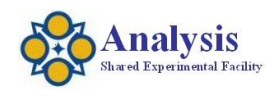

It is okay to try to correct a problem by restarting the Software, computer or bench. If the problem persists:

Stop using the instrument (prevents possible damage).

## **Computer Restarting**

Name: Administrator Password: (blank)

Massachusetts Institute of Technology Materials Research Laboratory Materials Research Shared Engineering Center

Analysis Shared Experimental Facility Optical, Thermal Characterization Laboratory Tim McClure mtim@mit.edu (617) 258-6470

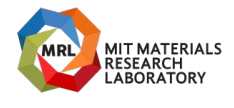

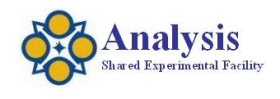

# Integrating Sphere procedure for Measuring Total Reflectance and Diffuse only Reflectance

Collect a Background and Zero.

Total Reflectance: Place sample on reflection sample port. Diffuse only reflectance: remove the specular port blank from the sphere. Return the specular port plank when finished.

## **Reflection Standards available for signout**

Silver Mirror 50.8mm square, 3.2mm thick Thor Labs#: ME2S-PO1

Gold Mirror

50.8mm square, 3.2mm thick Thor Labs#: ME2S-MO1

Aluminum Mirror

50.8mm square, 3.2mm thick

Thor Labs#: ME2S-GO1

Labsphere calibrated Spectralon reflectance standard S/N: 99AA10-0513-6797 (August 2013)

Part #: AS-01160-060, SRS-99-010

## Lamp Life

Deuterium: 2000hrs Tungsten: 1700 hrs

Massachusetts Institute of Technology Materials Research Laboratory Materials Research Shared Engineering Center Tim McClure mtim@mit.edu (617) 258-6470

Analysis Shared Experimental Facility Optical, Thermal Characterization Laboratory

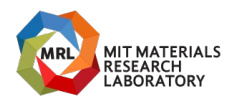

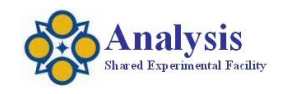

# Instrument Standard Operating Procedure

| File Edit View Tools Help |                  |                   |                              |                 |                      |       |   |                    |            |             |            |  |  |
|---------------------------|------------------|-------------------|------------------------------|-----------------|----------------------|-------|---|--------------------|------------|-------------|------------|--|--|
| <b>D</b> .                |                  |                   | K G                          | ×               | Con la               |       | Ţ |                    |            |             |            |  |  |
| New                       | Edit View        | Run               | Cut Paste                    | Delete          | Manual Control       | Views |   |                    |            |             |            |  |  |
| Methods                   |                  |                   |                              |                 |                      |       |   |                    |            |             |            |  |  |
| Base Methods              | Folder List ×    | Name              |                              |                 |                      |       |   | Type               | Modifi (   | Modified by | Statue     |  |  |
| Lo A                      | Methods          | P Convice Me      | thede                        |                 |                      |       |   | Dublic folder      | Tuesday    | Administra  | 010100     |  |  |
|                           | - 🔁 Tasks        | Evample N         | athods                       |                 |                      |       |   | Public folder      | Tuesday,   | Administra  |            |  |  |
| Three Detector            | - Instruments    | Chample I         | hods                         |                 |                      |       |   | Public folder      | Wednesda   | Administra  |            |  |  |
| Module                    | Queries          | MScan - Lan       | bda 1050                     |                 |                      |       |   | Scan               | Tuesday    | Administra  | Predefined |  |  |
| M                         | Report Templates | * Polarizatio     | n scan - Lambda 1050         |                 |                      |       |   | Polarization scan  | Tuesday    | Administra  | Predefined |  |  |
|                           | Reports          | Waveleng          | th program - Lambda 10       | 0               |                      |       |   | Wavelength program | Tuesday,   | Administra  | Predefined |  |  |
| Universal Reflection      | Recycle Bin      | Scanning of       | uant - Lambda 1050           |                 |                      |       |   | Scanning quant     | Tuesday,   | Administra  | Predefined |  |  |
| Accessory (URA)           |                  | Waveleng          | th quant - Lambda 1050       |                 |                      |       |   | Wavelength quant   | Tuesday,   | Administra  | Predefined |  |  |
| lo A                      |                  | Timedrive         | - Lambda 1050                |                 |                      |       |   | Timedrive          | Tuesday,   | Administra  | Predefined |  |  |
|                           |                  | Universal I       | Reflection Accessory (UF     | A)              |                      |       |   | Scan               | Wednesda   | Administra  | Draft      |  |  |
| Integrating Sphere        |                  | Three Det         | ector Module                 |                 |                      |       |   | Scan               | Monday,    | PerkinElme  | Draft      |  |  |
| Module                    |                  | Scan - Lan        | 1050+2D                      |                 |                      |       |   | Scan               | Monday,    | Administra  | Predefined |  |  |
|                           |                  | Scanning of       | uant - Lambda 1050+20        |                 |                      |       |   | Scanning quant     | Monday,    | Administra  | Predefined |  |  |
| 1 OL                      |                  | Waveleng Waveleng | th quant - Lambda 1050       | +2D             |                      |       |   | Wavelength quant   | Monday,    | Administra  | Predefined |  |  |
| Timedeius Lambda          |                  | Timedrive 1       | - Lambda 1050+2D             |                 |                      |       |   | Timedrive          | Monday,    | Administra  | Predefined |  |  |
| 1050                      |                  | Polarizatio       | n scan - Lambda 1050+2       | D               |                      |       |   | Polarization scan  | Monday,    | Administra  | Predefined |  |  |
|                           |                  | Waveleng          | th program - Lambda 10       | 0+2D            |                      |       |   | Wavelength program | Monday,    | Administra  | Predefined |  |  |
| P                         |                  | Scan - Lan        | 10502D                       |                 |                      |       |   | Scan               | Monday,    | Administra  | Predefined |  |  |
|                           |                  | Timedrive         | - Lambda 10502D              |                 |                      |       |   | Timedrive          | Monday,    | Administra  | Predefined |  |  |
| Wavelength quant -        |                  | Polarizatio       | n scan - Lambda 10502E       |                 |                      |       |   | Polarization scan  | Monday,    | Administra  | Predefined |  |  |
| Lambda 1050               |                  | Waveleng          | th program - Lambda 10       | 02D             |                      |       |   | Wavelength program | Monday,    | Administra  | Predefined |  |  |
| ISTN .                    |                  | Scanning of       | juant - Lambda 10502D        | _               |                      |       |   | Scanning quant     | Monday,    | Administra  | Predefined |  |  |
|                           |                  | Waveleng          | th quant - Lambda 1050       | D               |                      |       |   | Wavelength quant   | Monday,    | Administra  | Predefined |  |  |
| Scanning guant -          |                  | En Integratin     | g Sphere Module              |                 |                      |       |   | Scan               | Friday, De | Analyst     | Draft      |  |  |
| Lambda 1050               |                  |                   |                              |                 |                      |       |   |                    |            |             |            |  |  |
|                           |                  |                   |                              |                 |                      |       |   |                    |            |             |            |  |  |
|                           |                  |                   |                              |                 |                      |       |   |                    |            |             |            |  |  |
| Wavelength program        |                  |                   |                              |                 |                      |       |   |                    |            |             |            |  |  |
| - Lambda 1050             |                  |                   |                              |                 |                      |       |   |                    |            |             |            |  |  |
| *                         |                  |                   |                              |                 |                      |       |   |                    |            |             |            |  |  |
|                           |                  | Name              | Integrating Sphere M         | odule           |                      |       |   |                    |            |             |            |  |  |
| Polarization scan -       |                  | Description       | Integrating Sphere D         | efault Method   |                      |       |   |                    |            |             |            |  |  |
| 2011030 1050              |                  | Туре              | Scan                         |                 |                      |       |   |                    |            |             |            |  |  |
|                           |                  | Created by        | Analyst                      |                 |                      |       |   |                    |            |             |            |  |  |
|                           |                  | Created on        | Friday, December 4,          | 2020 10:24 AM I | Eastern Standard Tin | 1e    |   |                    |            |             |            |  |  |
|                           |                  | Modified by       | Analyst<br>Eridau Decembro 1 | 000 10-04 ****  | Eastern Standard T-  |       |   |                    |            |             |            |  |  |
|                           |                  | Revision          | 1 riday, December 4,         | 2020 10:24 AM I | castern Standard Tin | ie.   |   |                    |            |             |            |  |  |
|                           |                  | Method ID         | 4<br>{8D126160-56ED-46       | E-420C-E0E240   | C5597413             |       |   |                    |            |             |            |  |  |
|                           |                  | Instrument        | High performance LIV         | Vis/NIR instrum | ent                  |       |   |                    |            |             |            |  |  |
|                           |                  | Status            | Draft                        | na, are instrum |                      |       |   |                    |            |             |            |  |  |
|                           |                  |                   |                              |                 |                      |       |   |                    |            |             |            |  |  |

Massachusetts Institute of Technology Materials Research Laboratory Materials Research Shared Engineering Center Tim McClure mtim@mit.edu (617) 258-6470

Analysis Shared Experimental Facility Optical, Thermal Characterization Laboratory

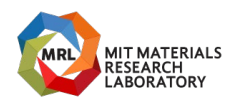

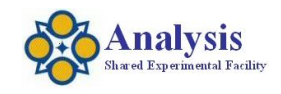

#### Three Detector Module

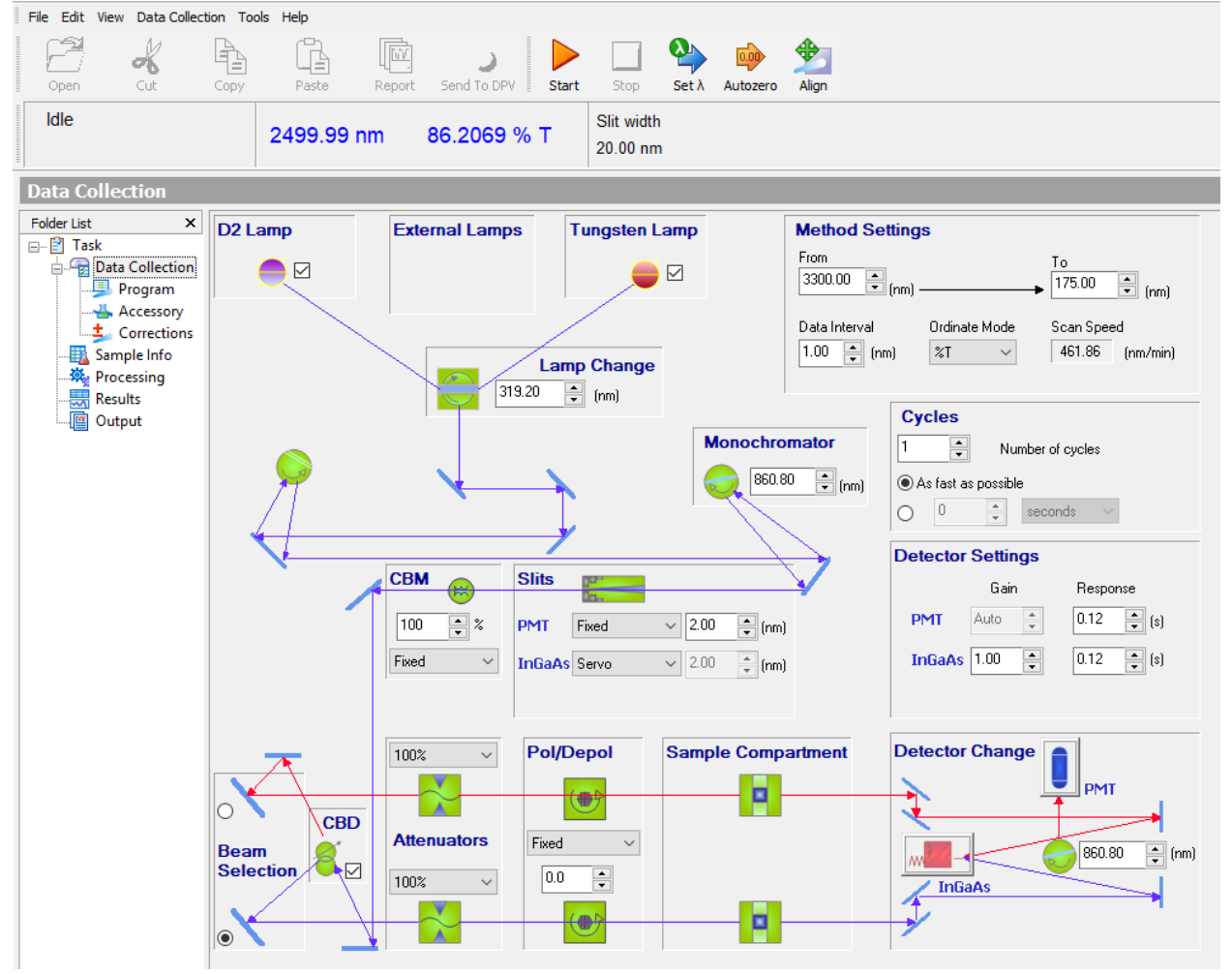

Massachusetts Institute of Technology Materials Research Laboratory Materials Research Shared Engineering Center

Analysis Shared Experimental Facility Optical, Thermal Characterization Laboratory

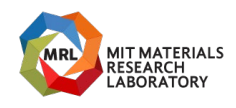

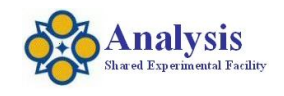

## Integrating Sphere

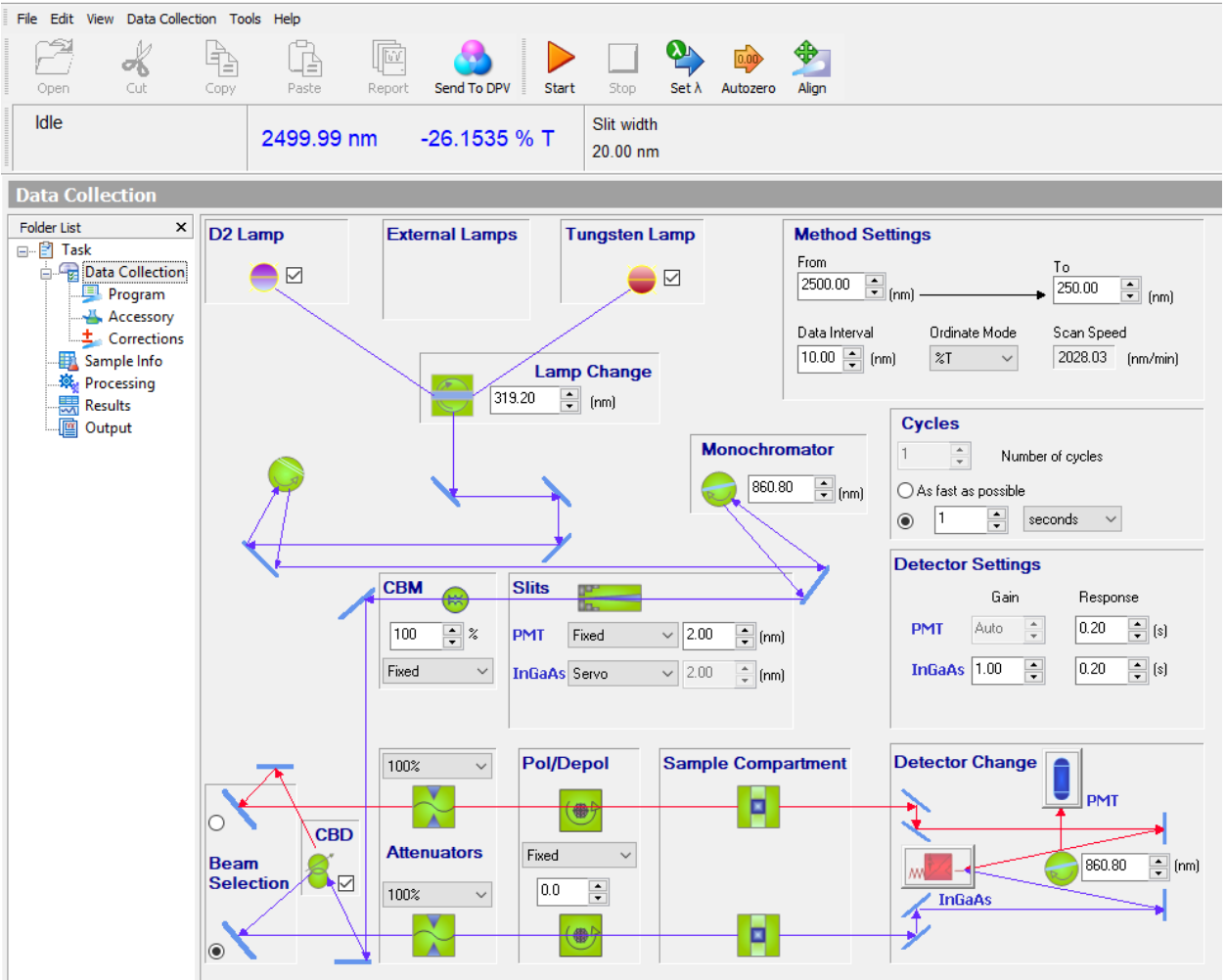

Massachusetts Institute of Technology Materials Research Laboratory Materials Research Shared Engineering Center Tim McClure mtim@mit.edu (617) 258-6470

Analysis Shared Experimental Facility Optical, Thermal Characterization Laboratory

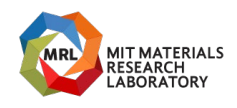

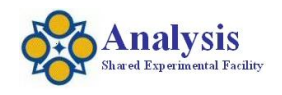

#### Universal Reflectance Accessory (URA)

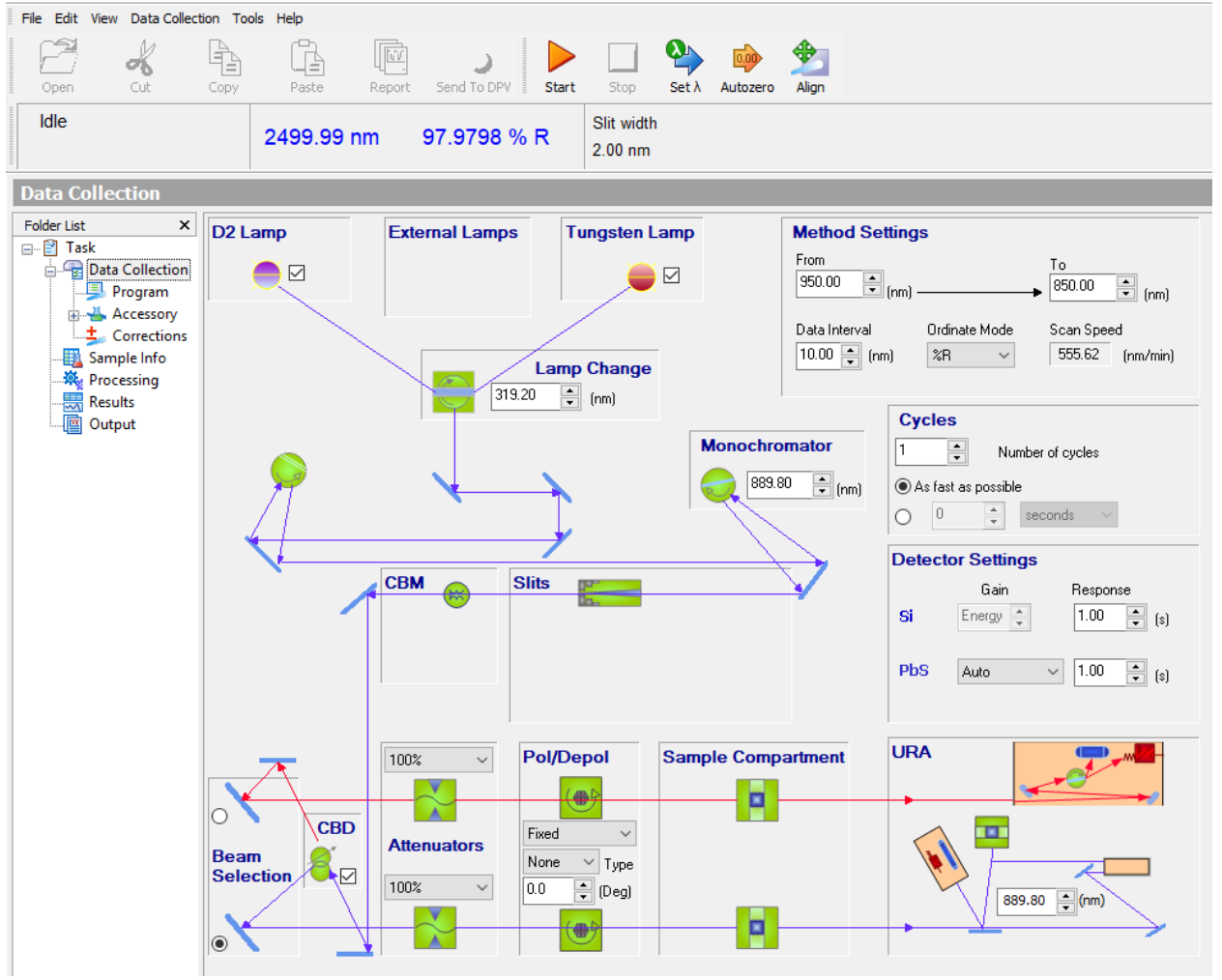

Massachusetts Institute of Technology Materials Research Laboratory Materials Research Shared Engineering Center Tim McClure mtim@mit.edu (617) 258-6470

Analysis Shared Experimental Facility Optical, Thermal Characterization Laboratory

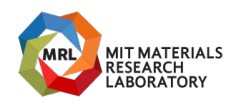

**Instrument Standard Operating Procedure** 

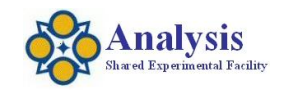

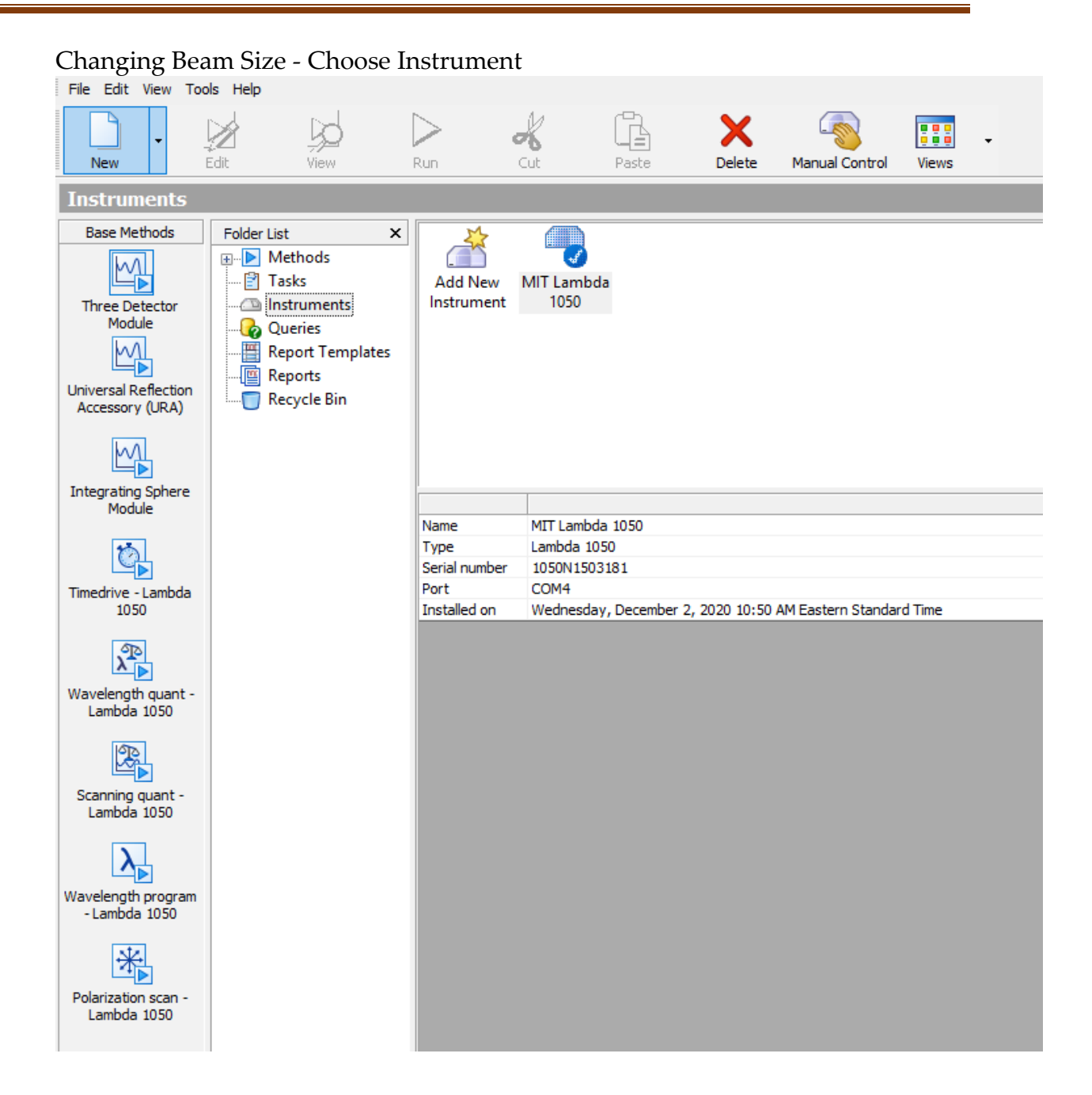

Massachusetts Institute of Technology Materials Research Laboratory Materials Research Shared Engineering Center Tim McClure mtim@mit.edu (617) 258-6470

Analysis Shared Experimental Facility Optical, Thermal Characterization Laboratory

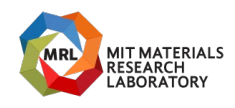

Instrument Standard Operating Procedure

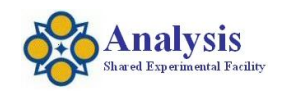

#### Enter Alignment Mode – Choose CBM Size

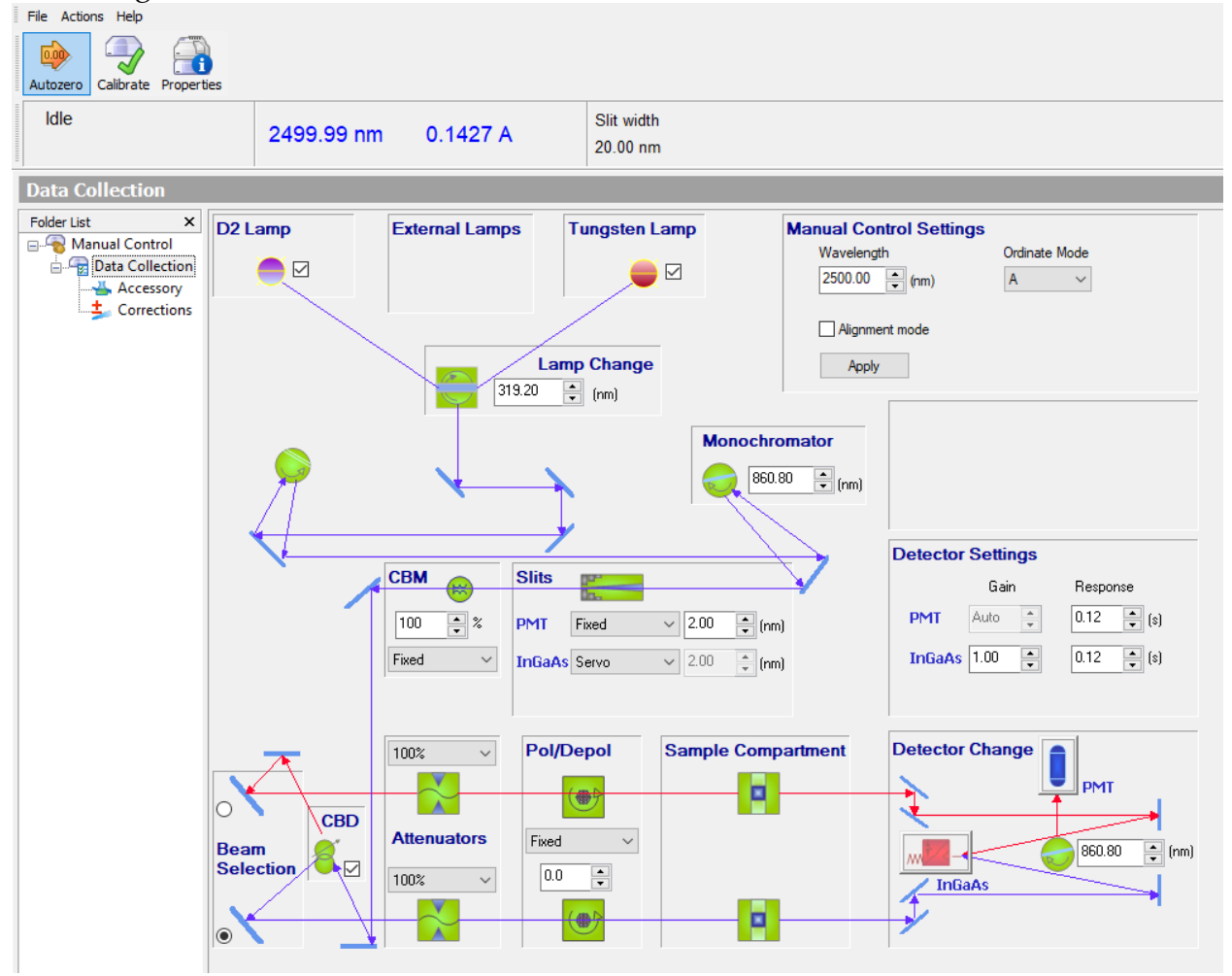

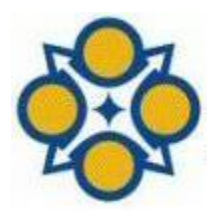

Massachusetts Institute of Technology Materials Research Laboratory Materials Research Shared Engineering Center Tim McClure mtim@mit.edu (617) 258-6470

Analysis Shared Experimental Facility Optical, Thermal Characterization Laboratory